## Maven İle Oluşturulan Çalıştırabilir Jar Dosyasını Exe Dosyasına Çevirmek

Maven ile yaptığınız bir Java GUI uygulamasını çalıştırabilir(.exe) Windows Uygulaması haline getirmek istiyorsanız aşağıdaki pluginleri pom.xml dosyanıza ekleyiniz:

```
<plugin>
2
3
4
5
6
7
8
9
                      <groupId>org.apache.maven.plugins</groupId>
                      <artifactId>maven-shade-plugin</artifactId>
                      <version>1.7.1</version>
                      <executions>
                         <execution>
                              <phase>package</phase>
                              <goals>
                                 <goal>shade</goal>
10
                              </goals>
11
                          </execution>
12
                      </executions>
13
                      <configuration>
14
15
                          <shadedArtifactAttached>true</shadedArtifactAttached>
                          <shadedClassifierName>shaded</shadedClassifierName>
16
                         <transformers>
17
                             <transformer
18
                                      implementation="org.apache.maven.plugins.shade.resource.ManifestResourceTransformer">
19
                                  <mainClass>com.example.Main</mainClass>
20
21
                              </transformer>
                          </transformers>
22
                      </configuration>
23
                 </plugin>
24
                 <plugin>
25
                      <groupId>com.akathist.maven.plugins.launch4j</groupId>
26
27
                      <artifactId>launch4j-maven-plugin</artifactId>
                      <version>1.5.1</version>
28
                      <executions>
29
                          <execution>
30
                             <id>l4j-clui</id>
31
32
                              <phase>package</phase>
                              <goals>
33
                                 <goal>launch4j</goal>
34
                              </goals>
35
                              <configuration>
36
                                  <headerType>gui</headerType>
                                  37
38
39
                                  <downloadUrl>http://java.com/download</downloadUrl>
40
                                  <classPath>
41
                                      <mainClass>com.example.Main</mainClass>
42
43
                                      <preCp>anything</preCp>
                                  </classPath>
44
                                  <icon>src/main/resources/exe.ico</icon>
45
                                  <ire>
46
                                      <minVersion>1.6.0</minVersion>
47
                                      <jdkPreference>preferJre</jdkPreference>
48
                                  </jre>
49
                                  <versionInfo>
50
                                      <fileVersion>1.0.0.0</fileVersion>
51
                                      <txtFileVersion>${project.version}</txtFileVersion>
52
                                      <fileDescription>${project.name}</fileDescription>
53
54
55
                                      <copyright>2012 hasCode.com</copyright>
                                      <productVersion>1.0.0.0</productVersion>
                                      <txtProductVersion>1.0.0.0</txtProductVersion>
56
                                      <productName>${project.name}</productName>
57
                                      <companyName>hasCode.com</companyName>
58
                                      <internalName>hasCode</internalName>
59
                                      <originalFilename>hasCode.exe</originalFilename>
60
                                  </versionInfo>
61
                              </configuration>
62
                          </execution>
63
                      </executions>
64
                 </plugin>
```

Eğer GUI'de Türkçe karakter problemi yaşıyorsanız aşağıdaki kısmı pom.xml dosyasına yapıştırınız:

1 <properties>
2 <project.build.sourceEncoding>UTF-8</project.build.sourceEncoding>
3 </properties>